## Instrukcja pobierania kwestionariusza elektronicznego badania społecznego i ekonomicznego wpływu bibliotek

Warunkiem wykorzystania formularza ankiety jest posiadanie konta Gmail w usłudze Google. Ankieta jest publicznie dostępna, każdy może ją pobrać, wykorzystać, edytować i modyfikować.

## Instrukcja postępowania:

- 1. Należy zalogować się na swoje konto Gmail
- 2. Kolejno wybieramy ze strony www.afb.sbp.pl/ odpowiedni Kwestionariusz

| Analiza Funkcjonowania Bibliotek<br>wskaźniki efektywności i dane statystyczne                                                                                                    | Szultaj                                                                                       |
|----------------------------------------------------------------------------------------------------|-----------------------------------------------------------------------------------------------|
| Strona główna – O projekcie – – Wyniki badań – Materiały – Linki – Kontakt                                                                                                    |                                                                                               |
| Kwestionariusze                                                                                                    | Logowanie do systemu                                                                          |
| Tutaj znajdziesz wszystkie wersje kwestionariuszy badawczych.                                                                                                    | Login:<br>Hasio:                                                                              |
| 2023<br>Zachęcamy do zapoznania się z aktualną wertją kwestionariusza badawczego. Wprowadzono w nim zmiany na podstawie wyników ilościowego badania<br>pilotażowego zrealizowanego między październikiem a listopadem 2022 roku.<br>Kwestionariusz papierowy:<br>• PDF<br>• Word | Zaloguj<br>Nie pamiętasz hasla? Kilknij tutaj<br>Zarejestruj się:<br>Wybierz typ biblioteki:  |
| Kwestionariusz elektroniczny:                                                                                                    | Aktualności<br>Nowa wersja kwestionariusza do badania<br>wpływu bibliotek<br>1 listopada 2023 |

3. Następnie rozwijamy menu z trzema kropkami znajdujące się w prawym górnym rogu strony i wybieramy **Utwórz kopię**.

| 😑 Badanie wpływu - MODUŁ DODATKOWY: PROBLEMY ŻYCIA CODZIENNI 🗖 🛧                                                                                                    | Σ             | D 0 | © 5                          | ¢ \                                                                               | Wyślij                 | •  | 1 |
|----------------------------------------------------------------------------------------------------|---------------|-----|------------------------------|-----------------------------------------------------------------------------------|------------------------|----|---|
| Pytania Odpowiedzi Ustawienia                                                                                                    |               |     | Utwó                         | rz kopię                                                                          |                        |    |   |
| Pytania       Odpowiedzi       Ustawienia         Sekcja 12 26         Badanie wpływu [NAZWA BIBLIOTEKI]       X       ::         Szanowni Państwa do udziału w badaniu na temat naszej biblioteki. Zachęcamy do wyrażenia swojego zdania na temat wpływu biblioteki na różne obszary życia.         Ankieta jest w pełni anonimowa powinna zająć Państwu ok. 10 min. Nie ma dobrych lub złych odpowiedzi, mośru w okrace w zająć Państwu ok. 10 min. Nie ma dobrych lub złych odpowiedzi, mośru w okrace w zająć Państwu ok. | €<br>17<br>17 | l   | Utwo Przer Pobie Pobie Druku | rz kopię<br>nieś do kosza<br>erz wstępnie w<br>uj<br>j współpracow<br>or skryptów | rypełniony U<br>rników | RL |   |
| Badanie prowadzone jest w ramach projektu Analiza Funkcjonowania Bibliotekę, sie i wszystkie w Polsce - to<br>Polskich. Biorąc udział w badaniu wspieracie Państwo nie tylko naszą bibliotekę, ale i wszystkie w Polsce - to<br>wszry ogólnokrajowy projekt.<br>Dziękujemy za Państwa pomoc i poświęcenie swojego czasu.                                                                                                    |               |     | 🖓 Pobie                      | erz dodatki<br>y klawiszowe                                                       |                        |    |   |
| Jak często korzystał/a Pan/i z [NAZWA BIBLIOTEKI] wraz z filiami/oddziałami w ciągu *         ostatnich 12 miesięcy?         Proszę uwzględnić wypożyczenia, spędzanie czasu w bibliotece, udział w wydarzeniach bibliotecznych oraz korzystanie z usług biblioteki przez internet. Proszę uwzględnić odwiedziny również z dziećmi, wnukami, rodzeństwem.         częściej niż raz w tygodniu         kilka razy w miesiącu                                                                                                   |               |     |                              |                                                                                   |                        |    |   |
| <ul> <li>raz na miesiąc</li> <li>kilka razy w roku</li> </ul>                                                                                                    |               |     |                              |                                                                                   |                        |    |   |

Opcja **Utwórz** kopię pozwala na pobranie kopii ankiety i zapisanie jej pod nazwą odpowiadającą potrzebie danej bibliotek.

| raszamy Państw   | a do udziału w badaniu na temat naszej biblioteki. Zacł | ięcam    |
|------------------|---------------------------------------------------------|----------|
| a na temat 🗌     |                                                         | 1        |
| pełni anonir     | Kopiowanie dokumentu                                    | o złycł  |
| e o szczero:     | Imię i nazwisko                                         |          |
| dzone jest v     | EMY ŻYCIA CODZIENNEGO - PROSZĘ NIE EDYTOWAĆ             | yszen    |
| c udział w t     | Folder                                                  | szyst    |
| rajowy proj      | R Na stronę www                                         |          |
| Państwa po       | Kopia zostanie utworzona w udostępnionym folderze.      |          |
|                  | Udostępnij tym samym osobom                             | -        |
| rzystał/a F      | Anuluj Utwórz kopię                                     | ciągu    |
| niesięcy?        |                                                         |          |
| inić wypożyczeni | ia, spędzanie czasu w bibliotece, udział w wydarzeniacł | n biblio |

sług biblioteki przez internet. Proszę uwzględnić odwiedziny również z dziećm

Po skopiowaniu i zapisaniu ankiety pod nową nazwą uzyskujemy dostęp do trybu edycyjnego ankiety, co znaczy, że w razie potrzeby możemy w niej nanosić poprawki.

Podgląd ankiety do testowania uzyskujemy po kliknięciu ikony oka znajdującej się po prawej stronie ekranu:

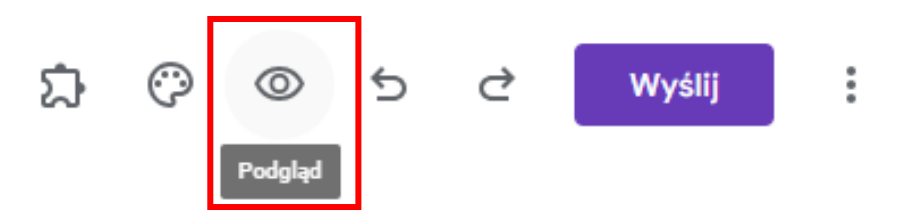

4. Jeżeli ankieta nie wymaga żadnych modyfikacji i można ją opublikować – należy skorzystać z opcji **Wyślij**, znajdującej się z prawej strony ekranu. Opcja ta daje dostęp do różnych sposobów dystrybucji ankiety.

| Zbieraj adresy e-mail                      | Nie zbieraj | -  |
|--------------------------------------------|-------------|----|
| Wyślij przez 🗹 GĐ < >                      |             | fv |
| E-mail                                     |             |    |
| Do                                         |             |    |
| Wpisz imiona i nazwiska lub adresy e-mail  |             |    |
| Temat<br>Badanie wpływu [NAZWA BIBLIOTEKI] |             |    |
| Wiadomość                                  |             |    |
| Zapraszam Cię do wypełnienia formularza:   |             |    |
| Dołącz formularz do e-maila                |             |    |

Sposób dystrybucji formularza zależy od potrzeb biblioteki.

Wygodną opcją (poza udostępnieniem linku poprzez email i portale społecznościowe), jest wygenerowanie linku, który można zamieścić na stronie internetowej lub rozesłać do użytkowników za pomocą systemu bibliotecznego.

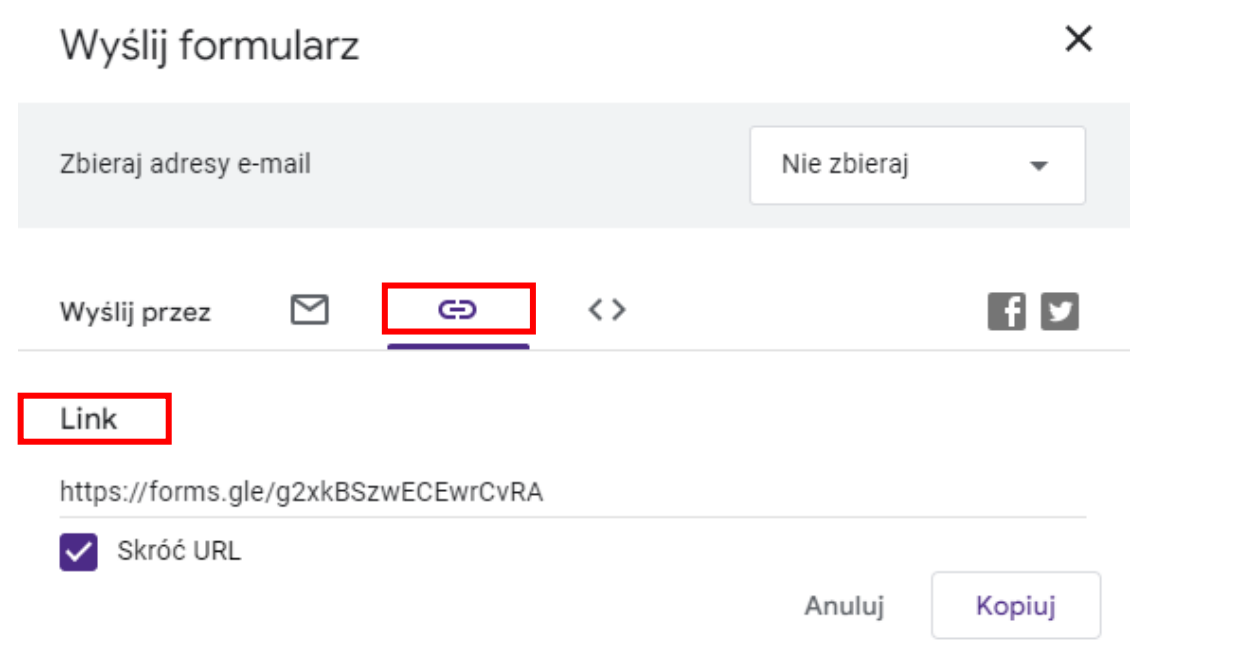

W trakcie badania można monitorować jego przebieg. Możliwe jest przeglądanie w ankiecie odpowiedzi pojedynczo i zbiorczo.

Po zakończeniu badania należy utworzyć arkusz kalkulacyjny z danymi:

| E Kopia Badanie wpływu - MODUŁ DODATKOWY: PROBLEM | / ŻYCIA COD. □ ☆ PytanOdpowiedziutawienia |                                       | 2 @ © 5        | C Wyślij | : 🏟 |
|---------------------------------------------------|-------------------------------------------|---------------------------------------|----------------|----------|-----|
|                                                   | 0 odpowiedzi                              | Link do Arkuszy ceptowanie odpowiedzi |                |          |     |
|                                                   | Oczakuje na odpowiedzi                    |                                       |                |          |     |
|                                                   |                                           |                                       |                |          |     |
| Wybierz miejsce docel                             | owe odpowiedzi                            |                                       | ×              |          |     |
| 🔘 Utwórz nowy arkusz                              | Kopia Badanie wpływu - MOD                | <u>Więcej info</u>                    | r <u>macji</u> |          |     |
| 🔘 Wybierz istniejący ark                          | usz kalkulacyjny                          |                                       |                |          |     |
|                                                   |                                           | Anului                                | Utwórz         |          |     |

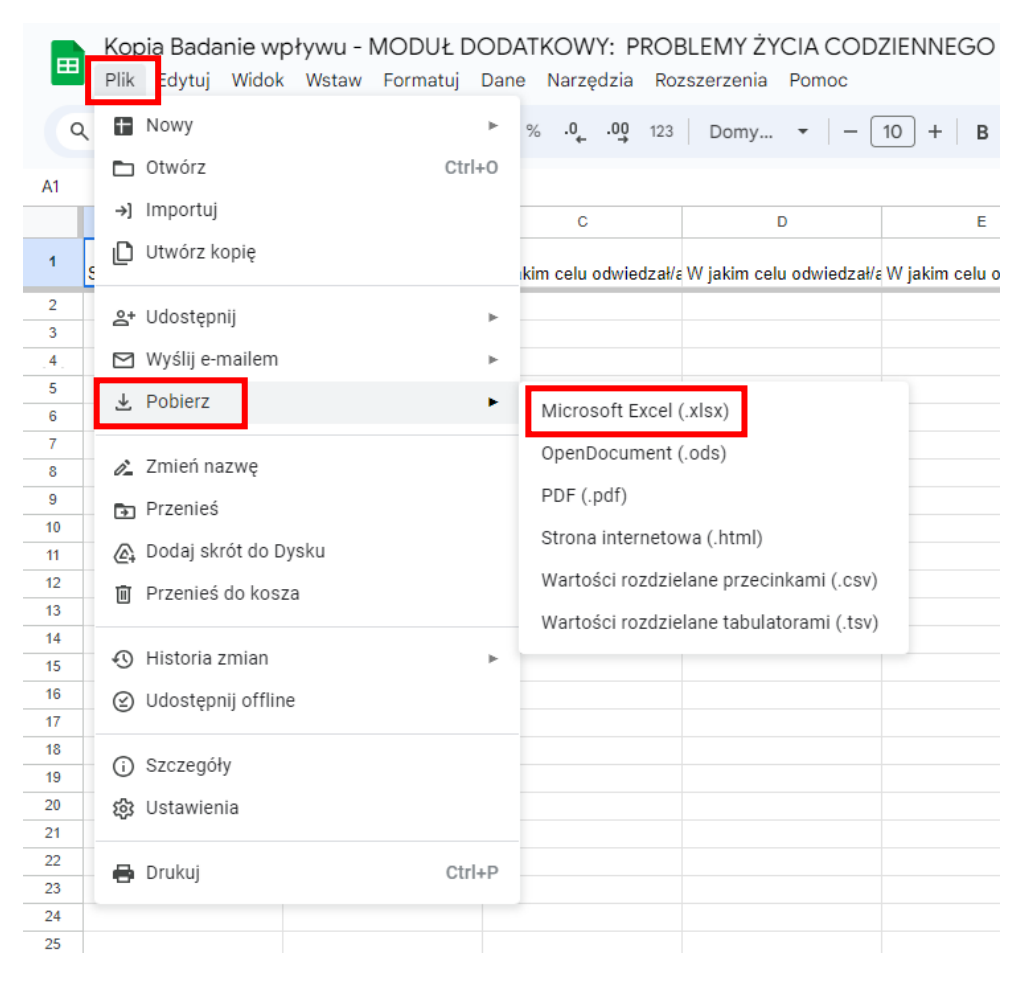

## Wyedytowany plik odpowiedzi należy pobrać w następujący sposób:

Plik odpowiedzi należy zapisać na dysku komputera.